## **Consent A Subject**

**Description:** Study subjects are registered to protocols in OnCore to facilitate subject visit tracking, sponsor invoicing, and enrollment reporting. As the subject progresses through the study, the subject's study status must be updated as applicable.

## UPDATE THE CONSENT TAB

- 1. If you are not already in the subject's record,
  - Navigate to Menu > Subjects > CRA Console
  - Select your protocol
  - Click on the blue hyperlink MRN of your subject.
- 2. Click on the Consent vertical tab. Click [Update] if needed.
- 3. The Existing Consents section will list signed consent forms for this subject. To see multiple consents select the [+] symbol. The drop-down list will show all consents for a particular protocol.
- 4. Enter the consent signed date.
- 5. Select the status.
- 6. Click [Save].

| ★ Subj                | ect Console                                                                                   |                      |                                  |               |                           |                     |     |                                               |                 | ?       |  |
|-----------------------|-----------------------------------------------------------------------------------------------|----------------------|----------------------------------|---------------|---------------------------|---------------------|-----|-----------------------------------------------|-----------------|---------|--|
| Protocol No.: PUL2201 |                                                                                               |                      | Protocol Status: OPEN TO ACCRUAL |               |                           |                     |     |                                               | Subject Status: |         |  |
| Subject Id: ID20983BK |                                                                                               |                      | Subje                            |               | Indicate that the subject |                     |     | ect                                           | Sequence No.:   |         |  |
| Switch :              | Available Consents                                                                            | accepted the consent |                                  |               |                           | ent f               | orm | ĸ                                             |                 |         |  |
| Type h                | After selections are made, clicking Save will add the selected consents and refresh the page. |                      |                                  |               |                           |                     |     |                                               |                 |         |  |
| Summa                 | Туре                                                                                          | Description          | Version Date                     | Approved Date | Expiration Date           | Signed Dates Status |     | Status                                        | Include?        |         |  |
| Demogr                | Treatment Consent                                                                             | Tx Consent v1        | 09/28/2019                       | 09/28/2019    | 09/28/2020                | 03/23/2020          |     | <ul> <li>Accepted</li> <li>Refused</li> </ul> |                 | Delete? |  |
| Consen                |                                                                                               |                      |                                  |               |                           |                     |     |                                               |                 |         |  |
| Eligibilit            |                                                                                               |                      |                                  |               |                           |                     |     |                                               |                 |         |  |
| On Stud               |                                                                                               |                      |                                  |               |                           |                     |     |                                               |                 |         |  |
| Treatme               |                                                                                               |                      |                                  |               |                           |                     |     |                                               |                 |         |  |
| Follow-I              |                                                                                               |                      |                                  |               |                           |                     |     |                                               |                 |         |  |
| SAEs                  |                                                                                               |                      |                                  |               |                           |                     |     |                                               |                 |         |  |
|                       |                                                                                               |                      |                                  |               |                           |                     |     |                                               |                 |         |  |
| Calenda               |                                                                                               |                      |                                  |               |                           |                     | -   |                                               |                 | Close   |  |
| Addition              |                                                                                               |                      |                                  |               |                           |                     | Sa  | ave Ca                                        | ancel           |         |  |
| Paymen                |                                                                                               |                      |                                  |               |                           |                     |     |                                               |                 |         |  |

## **Consent A Subject**

- 7. The Other Consent Status table records comments related to consent information, consents being refused or waived or withdrawn, and re-consents when a minor subject has reached the legal age.
- 8. Click [Close].

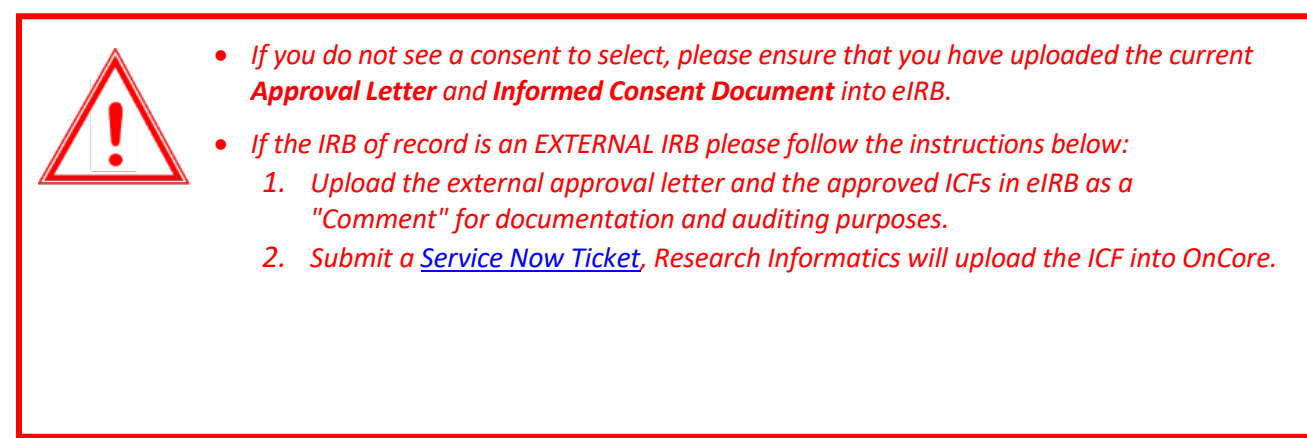

**NOTE**: You will not be able to consent a subject if a protocol has the status of Closed to Accrual or Suspended, unless the Signed Date for the consent falls within the time period of when the protocol has the status of Open to Accrual. *Submit a* <u>Service Now Ticket</u> if you experience any issues.